## Utiliser GAIA pour s'inscrire aux animations pédagogiques

### **Circonscription Neufchâtel en Bray 2020-2021**

#### **Connexion :**

La connexion s'effectue par l'intermédiaire du portail métier : <u>http://portail-metier.ac-</u>rouen.fr

Le bandeau haut du site de circonscription contient un lien direct vers le portail métier.

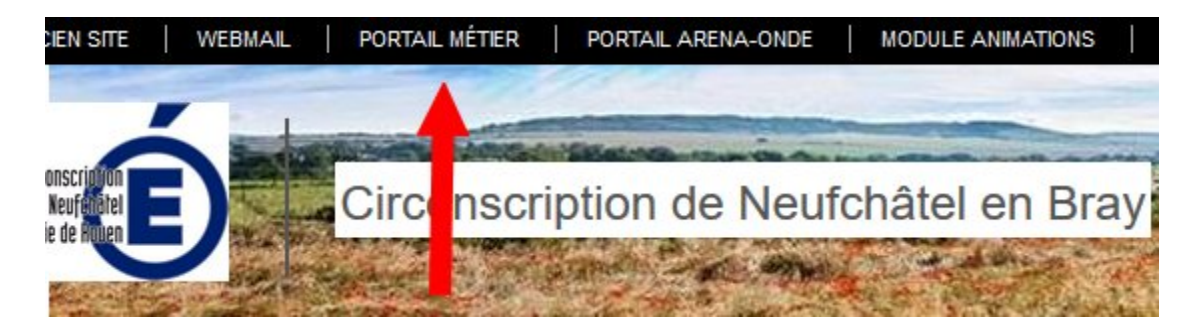

### Identification :

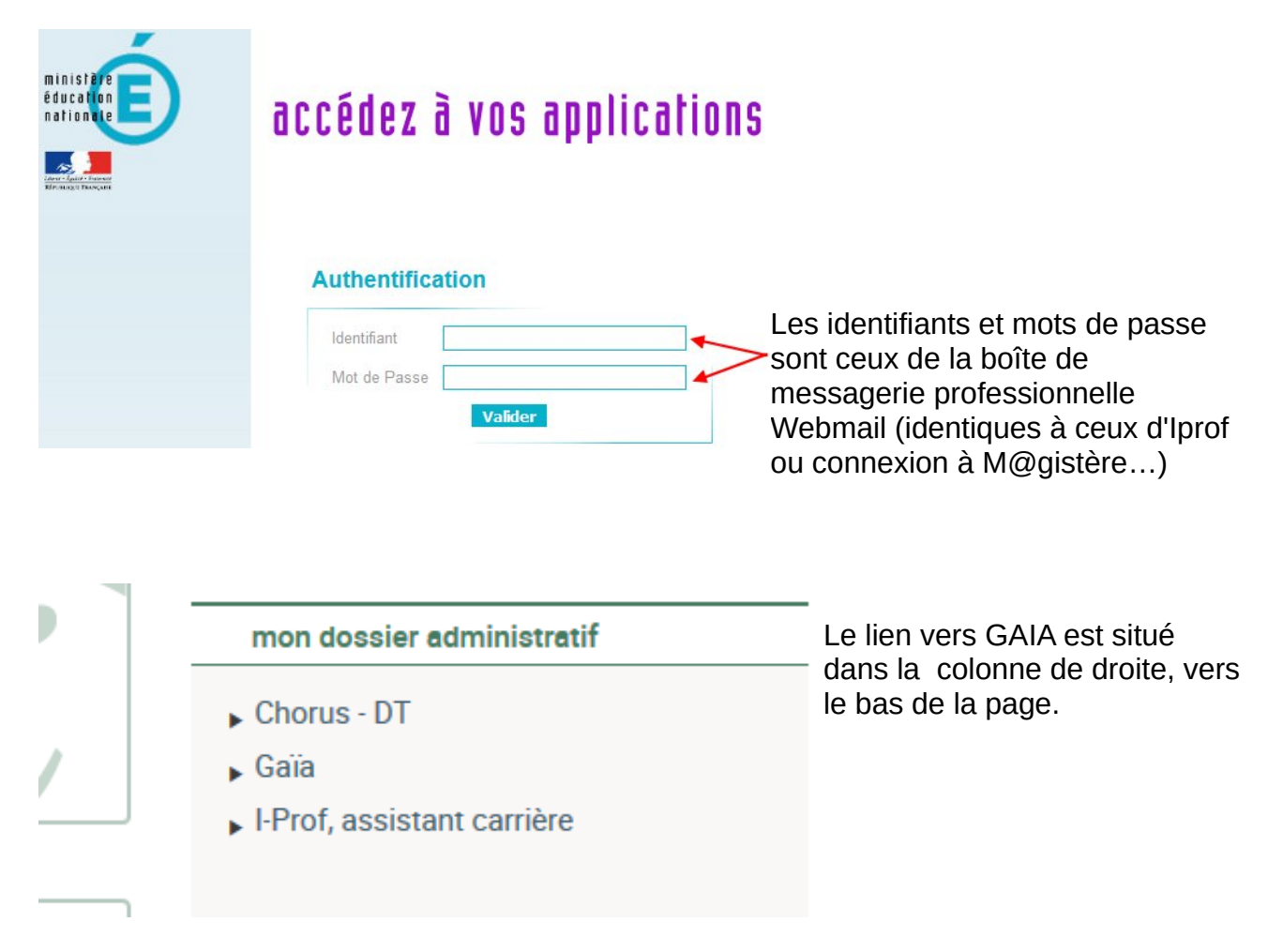

Richard DAVID Référent numérique Neufchâtel en Bray - Dieppe EST. Décembre 2020

### Entrée sur GAIA :

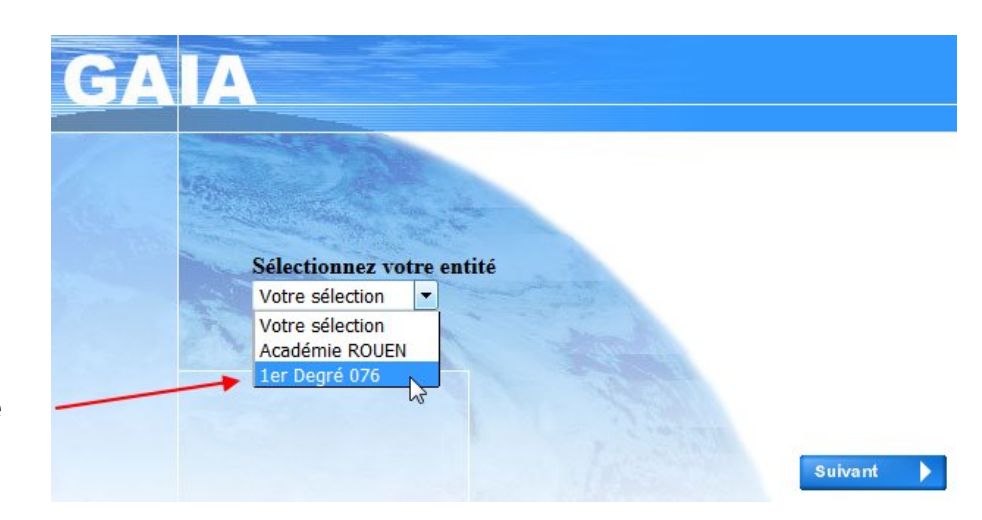

Sélectionnez 1er degré 076

### Page d'accueil GAIA :

Choisir Inscription individuelle.

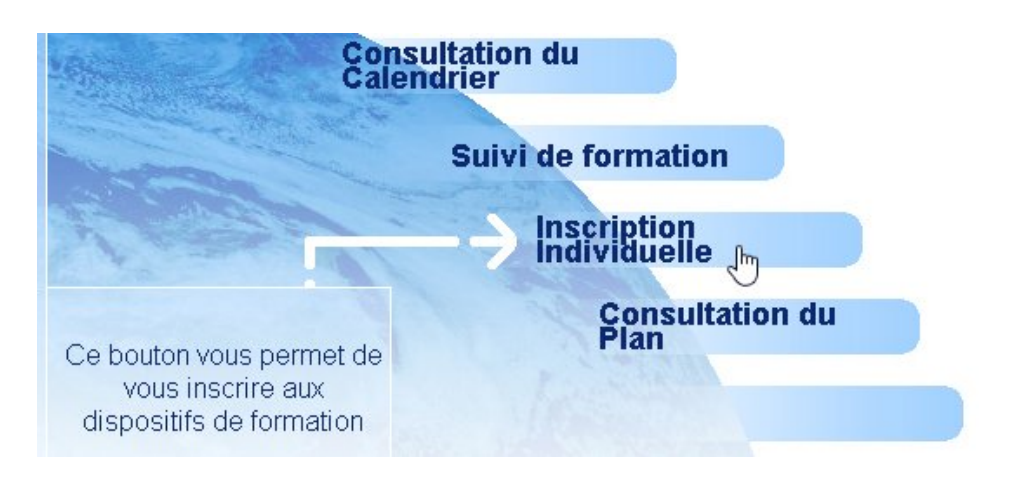

### Inscription individuelle : choix du niveau de classe :

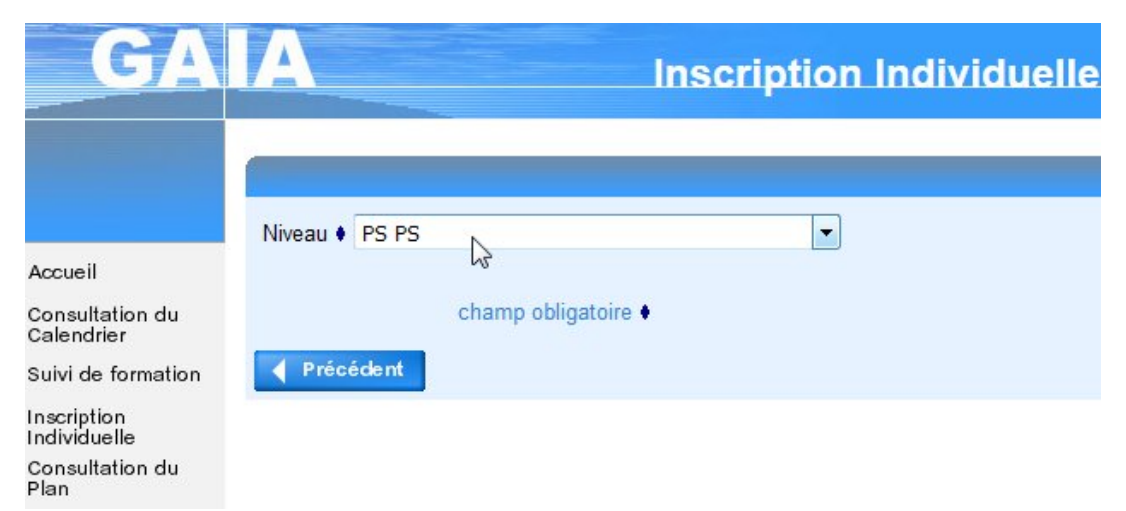

Richard DAVID Référent numérique Neufchâtel en Bray - Dieppe EST. Décembre 2020

# Inscription au plan d'animations de la circonscription de Neufchâtel en Bray :

Dans la liste des calendriers d'inscription en cours, choisissez **ANIMATIONS PEDAGOGIQUES NEUFCHATEL** 

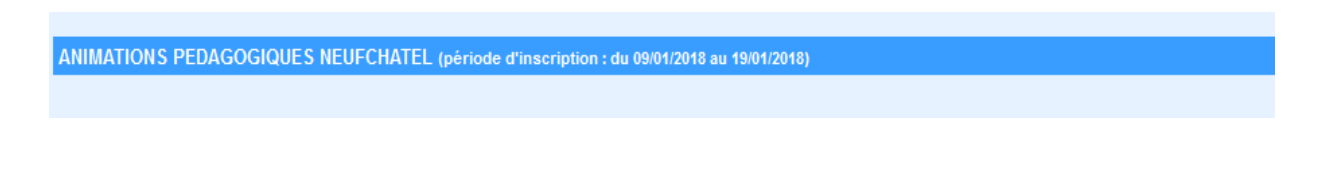

**Important :** Certains collègues ont bénéficié d'une inscription au préalable sur certaines animations à public désigné. Il leur suffit alors de cliquer sur le crayon pour compléter leur plan de formation.

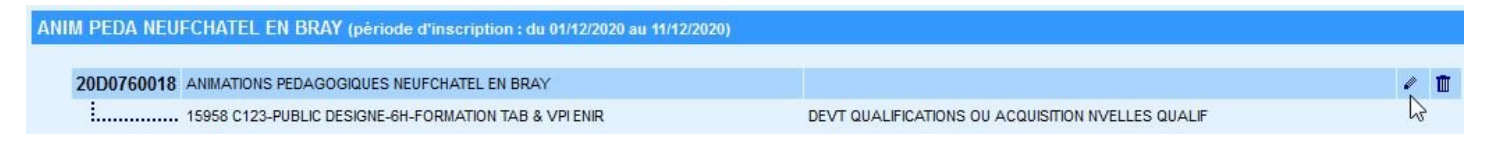

Dans le cas contraire, dans le bandeau déroulant **thème**, choisissez **Animations pédagogiques Neufchâtel en Bray** puis **suivant.** 

| ANIMATIONS PEDAGOGIQUES NEUFCHATEL (période d'inscription du 09/01/2018 au 19/01/2018)<br>Veuillez renseigner l'identifiant du dispositif ou un mot du libellé et / ou un thème.<br>Cliquez sur Suivant pour afficher la liste des dispositifs. |                                            |   |  |
|----------------------------------------------------------------------------------------------------|--------------------------------------------|---|--|
| Identifiant du dispositif                                                                                                    |                                            |   |  |
|                                                                                                    | ou                                         |   |  |
| Un mot du libellé                                                                                                    |                                            |   |  |
| Thème                                                                                                    | Votre sélection                            | ~ |  |
| Précédent                                                                                                    | ANIMATIONS PEDAGOGIQUES LE HAVRE OUEST     | ^ |  |
|                                                                                                    | ANIMATIONS PEDAGOGIQUES LE HAVRE SUD       |   |  |
|                                                                                                    | ANIMATIONS PEDAGOGIQUES LILLEBONNE         |   |  |
|                                                                                                    | ANIMATIONS PEDAGOGIQUES MAROMME            |   |  |
|                                                                                                    | ANIMATIONS PEDAGOGIQUES MONTIVILLIERS      |   |  |
|                                                                                                    | ANIMATIONS PEDAGOGIQUES NEUFCHATEL EN BRAY |   |  |

Confirmez en cliquant sur animations pédagogiques Neufchâtel en Bray

|    |                                                                                                    |                                            | Résultat de votre recherche |  |
|----|----------------------------------------------------------------------------------------------------|--------------------------------------------|-----------------------------|--|
|    | Voici la liste des dispositifs correspondant aux critères suivants :<br>Thème ANIMATIONS PEDAGOGIQUES NEUFCHATEL EN BRAY |                                            |                             |  |
|    | Veuillez choisir vos modules en cliquant sur le libellé du dispositif auquel vous souhaitez candidater.                  |                                            |                             |  |
|    | ANIMATIONS                                                                                                    | PEDAGOGIQUES NEUFCHATEL                    |                             |  |
| 20 | D0760018                                                                                                    | ANIMATIONS PÉDAGOGIQUES NEUFCHATEL EN BRAY | -                           |  |
|    |                                                                                                    |                                            |                             |  |

Richard DAVID Référent numérique Neufchâtel en Bray - Dieppe EST. Décembre 2020

### Inscription à des animations :

Le titre des animations peut utiliser les codes suivants :

- C1 C2 C3 : Cycle concerné par l'animation
- C123 : Tous cycles
- DIR : Directeurs
- PUBLIC DESIGNE : Formation destinée à une école ou un type de fonction
- OB : Obligatoire
- OPT : Optionnelle
- 3H, 6H, 9H : Volume horaire de la formation

### TRÈS IMPORTANT : Pour une animation présentant un ou plusieurs groupes, <u>il faut à la fois cocher l'animation pédagogique et le groupe</u> sur lesquels vous souhaitez vous inscrire.

| Veuillez cocher le ou les modules souhaité(s). |           | Laiss                        | er tel quel                       |
|------------------------------------------------|-----------|------------------------------|-----------------------------------|
| 15D0760009 ANIMATIONS PEDAGOGIQUES DIEPPE      | EEST      | Q                            |                                   |
| 6568 C1-OB BLOC1 ARTS VISUELS                  | Q         | Motif: DEVT QUALIFICATIONS C | U ACQUISITION NVELLES QUALIF -    |
| ↑                                              | Groupe 01 |                              |                                   |
| 25/01/2016 16:30 >                             |           | 25/01/2016 18:30             | ٩                                 |
| Inscription                                    | Groupe 02 |                              | ils sur le lieu et le contenu 🖊 🔎 |

Après avoir choisi vos animations, validez en bas de page en cliquant sur **Suivant**.

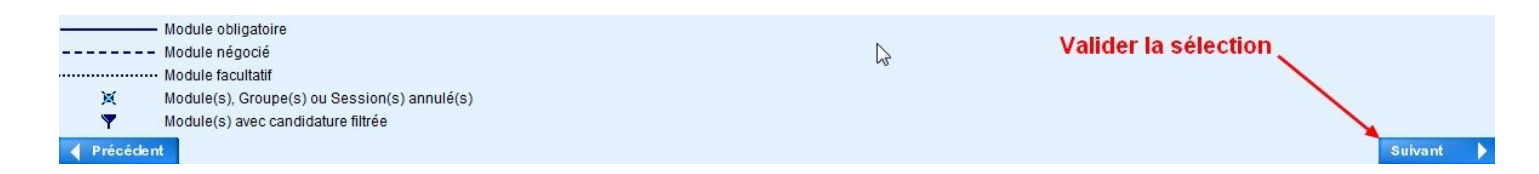

### Confirmation de validation et/ou modification :

Vérifiez vos choix et votre cumul horaire (18h pour un temps plein) avant de valider ou de modifier.

| ANIMATIONS PEDA DIEPPE EST CI (période d'inscription : du 03/11/2015 au 20/11/2015)      |                                                   | ß                  |
|------------------------------------------------------------------------------------------|---------------------------------------------------|--------------------|
| 15D0760009 ANIMATIONS PEDAGOGIQUES DIEPPE EST                                            |                                                   | Ø 🗓                |
| 6593 C3-OB BLOC1 EDUCATION MUSICALE 3H                                                   | DEVT QUALIFICATIONS OU ACQUISITION NVELLES QUALIF | <b>†</b>           |
| 6781 C3-OB BLOC2 NOUVEAUX PROGRAMMES 6H                                                  | DEVT QUALIFICATIONS OU ACQUISITION NVELLES QUALIF |                    |
| 6848 C123-OB M@GISTÈRE : LA LAÌCITÉ 3H                                                   | DEVT QUALIFICATIONS OU ACQUISITION NVELLES QUALIF |                    |
| 6851 C23-OB M@GISTÈRE: DIRE LIRE ECRIRE DE LA POESIE 6H                                  | DEVT QUALIFICATIONS OU ACQUISITION NVELLES QUALIF | Modifier son choix |
| Animations choisies                                                                      |                                                   |                    |
| ANIMATIONS PEDAGOGIQUES ROUEN SUD CI (période d'inscription : du 13/10/2015 au 10/11/201 | 15)                                               | B                  |
|                                                                                          | Va                                                | alider             |
| Précédent     Re                                                                         | chercher                                          | Suivant 🕨          |

### Modifier ses inscriptions :

Il suffit de décocher un choix et de valider en bas de page pour supprimer une inscription.

| GA                                              | A Inscription Individue                                                                                               | elle                        | 1076 (                                            |  |
|-------------------------------------------------|----------------------------------------------------------------------------------------------------|-----------------------------|---------------------------------------------------|--|
| Cliquer ici pour<br>gérer les états<br>de frais | ts Candidature de NOM PRENOM                                                                                          |                             |                                                   |  |
| Accueil<br>Consultation du                      | Veuillez cocher le ou les modules souhaité(s).<br>15D0760017 ANIMATIONS PEDAGOGIQUES FECAMP                           | 5000                        | ٩                                                 |  |
| Calendrier<br>Suivi de formation                | 6674 C1 C2 FAC DÉMARCHE SC. & DÉFIS SCIENTIFIQUES                                                                     | P Motif:                    | DEVT QUALIFICATIONS OU ACQUISITION NVELLES QUALIF |  |
| Individuelle<br>Consultation du<br>Plan         | 24/11/20                                                                                                    | 15 17:00 > 24/11/2015 19:00 | DEVT QUALIFICATIONS OU ACQUISITION NVELLES QUALIF |  |
|                                                 | 6579 C1 FAC ECOLE MATERNELLE ET NUMÉRIQUE     Groupe 01     Groupe 01                                                 | P Motif:                    | DEVT QUALIFICATIONS OU ACQUISITION NVELLES QUALIF |  |
|                                                 | Module obligatoire 12/01/20                                                                                           | 16 17:00 > 12/01/2016 19:00 | <u>ب</u>                                          |  |
|                                                 | Module facultatif           Module(s), Groupe(s) ou Session(s) annulé(s)           Module(s) avec candidature filtrée |                             | valider la sélection                              |  |
|                                                 | Précédent                                                                                                    |                             | Suivant                                           |  |

### Récapitulatif et validation finale :

Un récapitulatif vous est proposé. Vous pouvez noter votre programme de formation. Pour les dates reportez-vous au tableau récapitulatif présent sur le site de circonscription :

http://circ-neufchatel.spip.ac-rouen.fr/spip.php?article716

Pour achever la procédure d'inscription, il suffit de cliquer sur Confirmer.

| Récapitulatif de vos candidatures                                                                                                    |                                                                                                    |  |  |  |
|----------------------------------------------------------------------------------------------------|----------------------------------------------------------------------------------------------------|--|--|--|
| <ul> <li>M. DAVID RICHARD, voici un récapitulatif de vos candidatures. Si tous les éléments indiqués vous paraiss</li> <li>Je souhaite recevoir un récapitulatif de mes candidatures, à l'adresse électronique ci-dessous.<br/>Adresse électronique : richard.david@ac-rouen.fr</li> </ul> | sent corrects, vous pouvez <b>valider</b> ces candidatures en cliquant sur le bouton Confirmer.                                                                                                    |  |  |  |
| INSCRIPTION AUX ANIMATIONS PEDAGOGIQUES<br>ANIMATIONS PEDA DIEPPE EST CI (période d'inscription : du 03/11/2015 au 20/11/2015)                                                                                                    |                                                                                                    |  |  |  |
| 15D0760009 ANIMATIONS PEDAGOGIQUES DIEPPE EST                                                                                                    |                                                                                                    |  |  |  |
| 6593 C3-OB BLOC1 EDUCATION MUSICALE 3H     6781 C3-OB BLOC2 NOUVEAUX PROGRAMMES 6H     6848 C123-OB M@GISTÈRE : LA LAÌCITÉ 3H     6851 C23-OB M@GISTÈRE: DIRE LIRE ECRIRE DE LA POESIE 6H      Précédent                                                                                   | DEVT QUALIFICATIONS OU ACQUISITION NVELLES QUALIF<br>DEVT QUALIFICATIONS OU ACQUISITION NVELLES QUALIF<br>DEVT QUALIFICATIONS OU ACQUISITION NVELLES QUALIF<br>DEVT QUALIFICATIONS OU ACQUISITION NVELLES QUALIF |  |  |  |

Les convocations aux formations sont envoyées aux écoles en fin de période pour la période suivante. Votre inscription est enregistrée.